## **Instructions to Schedule Exams**

1. Click the link below and use your MyLeo login information to sign into AIM.

https://andes.accessiblelearning.com/TAMUC/

- 2. Under "My Accommodations" on the left side, select "Alternative Testing."
- 3. Select the course for which you would like to schedule an exam. Then, click "Schedule an Exam."
- 4. Click "Request Type" to select exam, final, or quiz. Enter the date of exam (3-5 business days notice). Enter the time (choose your class time, unless you and the instructor have agreed on an alternate start time, and allow for your time extension) \*All exams must end by 5PM, Monday through Friday.
- 5. In the "Services Requested" box, choose the accommodations you wish to use for the exam. Click "Add Exam Request." After submitted, you will see "System Update Successful" and receive a confirmation email.

## To Modify Exam Requests

## (Change time, date, or accommodations)

- After you are logged into AIM, under "My Accommodations", select "Alternative Testing." This takes you to the list of your exam requests.
- 2. Find the exam request you wish to make change. Click "Modify Request" on the right of the exam requested.
- 3. Make your changes on the "Exam Detail" form.
- 4. Click "Update Exam Request" at the bottom of your screen.